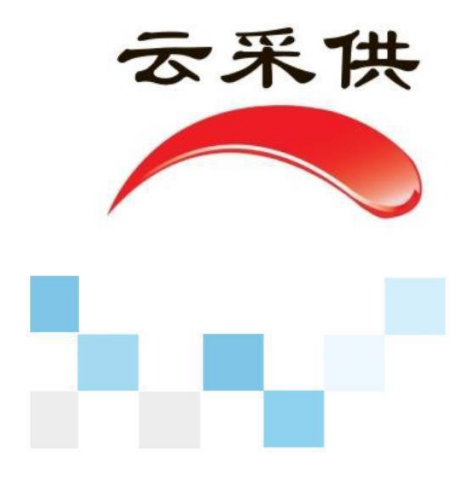

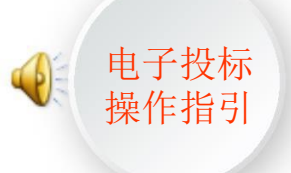

# 全流程电手报名投标操作指引

易招易投易管理

云采云供云交易

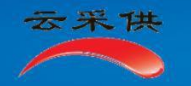

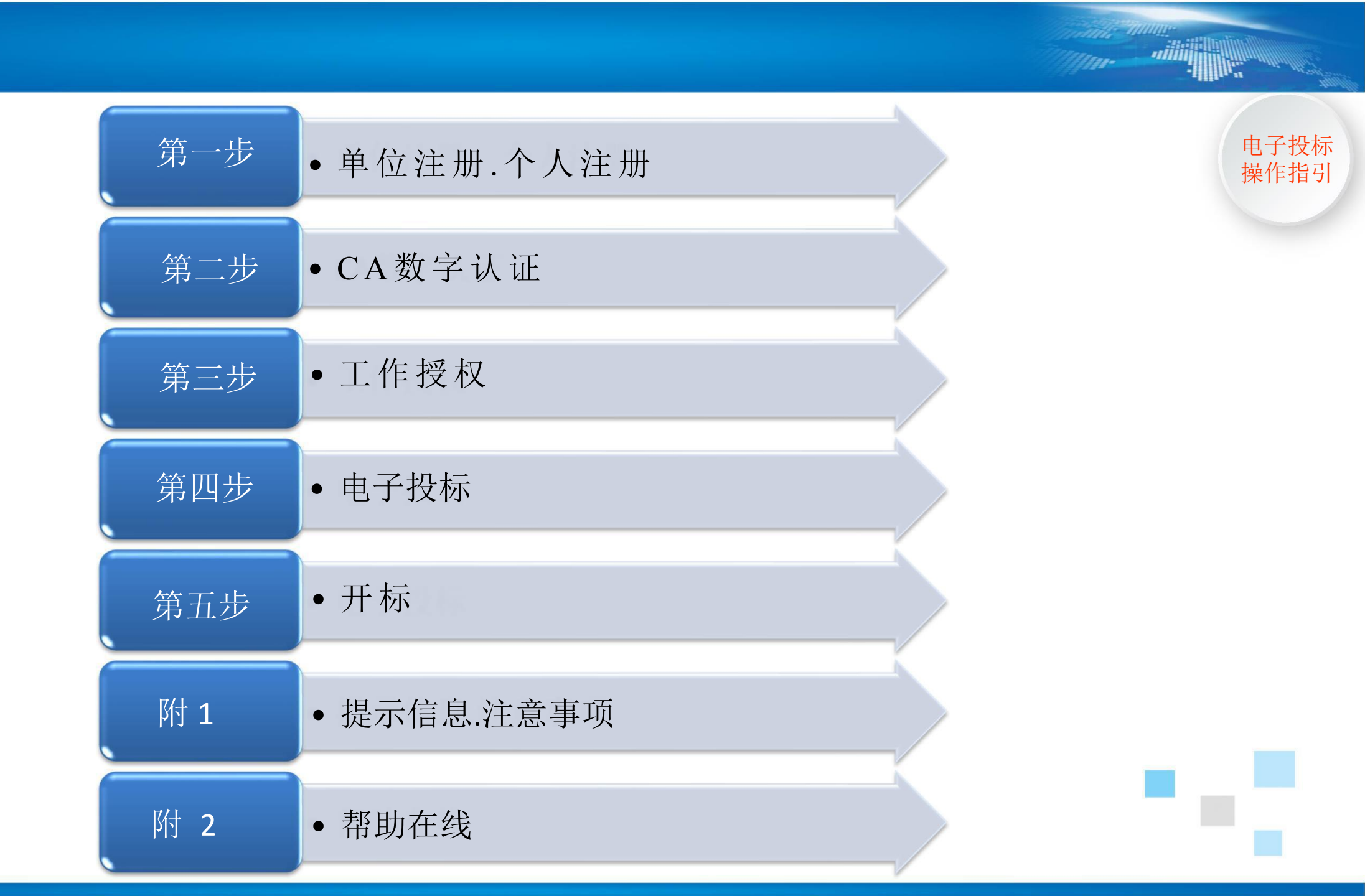

#### 一、注册

- 1、登陆平台: 在IE11浏览器输入Inpj.86ztb.com, 登陆"盘锦市国企采购电子交易平台;
- 2、法人代表注册、工作人员注册:【个人免费注册】分别注册法人及工作人员账号,并完善个人信息。
- 3、单位注册:【主体免费注册】:投标单位注册并完善单位资料。
- 二、提示信息:如果所有的操作都由法人代表完成,可以不注册工作人员(建议最少有一个工作人员注册,承担电子投标操作)。
- 三、注意事项:注册的资料信息要真实、完整、准确、有效,以免因为注册信息资料虚假错漏影响中标。

| 区域平台 |                               | 路锦市国企采购电子交易平台                                            | 注册视频   CA认证   培训认证   通知公会<br>主体免费注册   个人免费注<br>I互联互通1 2019年10日25日                                                                                            | 3  <sup>#助在线</sup>   平台导航<br>:册   共享登陆                             |
|------|-------------------------------|----------------------------------------------------------|----------------------------------------------------------------------------------------------------|--------------------------------------------------------------------|
| T.   | r电子招标投标交易半台 C Hanacu          | 首页                                                       |                                                                                                    |                                                                    |
| 今日   | 导读                            |                                                          |                                                                                                    |                                                                    |
| 今日天  | F标                            |                                                          | 更多> 通知公告<br>国家电子招标投标试点巡礼专题引                                                                                                    | <sub>更多&gt;&gt;</sub><br>发关注…                                      |
| 4    | □子交易平台<br>今日开标<br>□个          | 今日暂无开标信息                                                 | <ul> <li>财政政策更加积极有效 2017年中央财政</li> <li>中央全面深化改革委员会第七次会议强调</li> <li>国务院修改和废止招标投标法实施条例等</li> <li>中国招标投标公共服务平台喜获2016年度</li> <li>《"互联网+"招标采购行动方案(2017</li> </ul> | 2019-07-30<br>2019-07-30<br>2019-07-30<br>2019-07-30<br>2019-07-30 |
| 招标公  |                               | 更多> 中                                                    | 中标公示                                                                                                    | 更多>                                                                |
|      | [招标]小区保洁服务等<br>[招标] 鑫诚集团20194 | F项外委     已載止 2019-10-18     年内部复核机构采购     已載止 2019-09-27 | 小区保清服务专项外委-中标公示<br>鑫诚集团2019年内部复核机构采购-中标公示                                                                                                    | 2019-10-24 2019-10-08                                              |

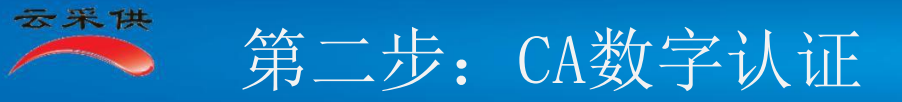

- 一、办理CA数字认证
- 1、单位申请CA数字认证: 登录单位账号 管理 数字(CA)认证 申请并支付单位CA费用

(操作人员可以不申请)

3、领取CA锁:携带营业执照、开户许可证、诚信承诺书、法人授权委托书原件,法人/个人的身份证复印件及授权委托人的身份证复印件加盖公章,被授权委托人持身份证原件办理

电子投标

操作指引

二、提示信息:

1、使用CA锁,需要安装五个插件(国家金融认证中心CFCA开发的CA证书驱动程序、电子印章驱动程序等)。在首页点击【共享登录】- CA驱动下载, 下载驱动的压缩包,压缩包内两个文件夹中共四个驱动都需安装,CA锁内自带了一个驱动,插入CA后电脑右下角会出现CFCA应用图标<sup>OD</sup>,如果没有在 桌面点击【此电脑】- CFCA标准版管理工具 –

安装【CFCA\_UKTool.exe】文件,所有驱动安装后方可使用,安装驱动时建议退出360杀毒软件及软件管家等程序。

- 2、忘记密码:携带授权委托书(免责声明)、营业执照原件(单位)、身份证复印件盖公章,及身份证原件选择下述三种方式之一办理。
  - 1) 再付费重新办理;
  - 2)到北京的金融认证中心(CFCA)授权的办事处找回密码,需要支付一点成本费;
  - 3) 直接到北京金融认证中心(CFCA)免费重置密码。
- 三、注意事项: 修改CA锁密码后, 一定要牢牢记住新密码。
- 四、示意图:

| 您好!您已进入'源美                 | 美有限责任公司                                         | 的单位空间                                                                            |                                                                                    |                                                                           |                                             | 〔首页〕 [去个人空间〕 [退出]                             |
|----------------------------|-------------------------------------------------|----------------------------------------------------------------------------------|------------------------------------------------------------------------------------|---------------------------------------------------------------------------|---------------------------------------------|-----------------------------------------------|
| 🖾 LOGO<br>្ត<br>រំអ        | 作账号: tel6<br>A 认证: <b>CF</b><br>成信记录: 城信        | 66<br>CA 微叠<br>C录 ②                                                              | 工作<br>招标采购   资源交易   云商务                                                            | 公共服务   行政监督 招标采明                                                          | <mark>档案</mark><br>购   资源交易   云商务   公共朋     | 服务   行政监督                                     |
| 急办事项(0                     |                                                 | 本单位资料   业务联系                                                                     | 工作授权   专家评委   产品                                                                   | 编码   供应商管理   订单列表                                                         | 長   财富共同体                                   |                                               |
| 基本资料信息   信息认证              | GFCA                                            | 其它CA   资质资格   实力记                                                                | 录   奖惩记录   修改密码   🛛                                                                | 弦平台   LOGO                                                                |                                             | 查找                                            |
| CFCA功能                     | 序号                                              | 名称                                                                               | 状态                                                                                 | 到期日期                                                                      | 费用说明                                        | 操作                                            |
| <b>证书申请、延期续费</b><br>证书延期安装 | 1                                               | 电子证书 (CA) 签章套器                                                                   | 未申请                                                                                |                                                                           | 申请: 350/年<br>延期: 200/年                      | 申请                                            |
|                            | 1、根据《中1                                         | 些人民共和国电子签名法》第十四条                                                                 | 规定: "可靠的电子签名与手写签名或                                                                 | 者盖章具有同等法律效力",在电子排                                                         | 召标中,有很多环节需要电子签章,                            | 比如,发布或提交招标公告、招标文件、电子报名电子投标、                   |
| 您好!欢迎使用云采的                 | 共招投标系统 <b>!</b>                                 |                                                                                  |                                                                                    |                                                                           |                                             | 〔首页〕 [去单位] 〔退出〕                               |
| 国 LOGO [<br>ユ<br>c<br>jř   | tpn153]的个<br>[作账号: tp15<br>A 认证: CF<br>线信记录: 诚儒 | 人空间<br><sup>33</sup><br>□录 ⊘                                                     | 管理 采购招                                                                             | 标   资源交易   云商务                                                            |                                             |                                               |
| 急办事项(0                     |                                                 | (空间管理) 通讯录   :                                                                   | 立项审批   标讯发布审批   评标                                                                 | 审批审阅   投标审批   产权3                                                         | 2易   合同会签   项目管理                            | 协同办公   财富共同体                                  |
|                            | 基本资料信息                                          | 1.   信息认证 CPCA   其它C                                                             | A   资质资格   工作经历   业绩/                                                              | 及奖惩记录   修改密码   更改头                                                        | 象   财富共同体   订单列表                            |                                               |
| CFCAT                      | 序号                                              | 名称                                                                               | 状态                                                                                 | 到期日期                                                                      | 费用说明                                        | 操作                                            |
| <b>证书申请、延期续费</b><br>证书延期安装 | 1                                               | 电子证书 (CA) 签章套餐                                                                   | 未申请                                                                                |                                                                           | 申请: 350/年<br>延期: 200/年                      | 申请                                            |
| 说明与提醒                      | 1、根据《中4<br>提交评标报告<br>2、修改CA锁的<br>3、可以用CA镇       | ▶ 人民共和国电子签名法》第十四条<br>等。 因此,要妥善保管自己的CA锁<br>勿密码后,一定要牢记修改后的密码<br>频登录交易平台。插入CA锁,输入CA | 规定: "可靠的电子签名与手写签名或<br>以便随时能用。如果保管CA锁的员工离<br>,否则,非常麻烦。因为,不能像交易<br>锁的密码即可。操作简单还不容易忘记 | 者盖章具有同等法律效力",在电子打职,一定记得收回CA锁。<br>平台那样自行找回密码,而是要携带到<br>或丢失密码CA锁密码。【CA使用指南】 | 召标中,有很多环节需要电子签章, <br>委托书及一些证明资料文件到北京的 <br>] | 比如,发布或提交招标公告、招标文件、电子报名电子投标、<br>国家金融认证中心去重置密码。 |

4、如到期日期与CA日期有偏差,点击【刷新】

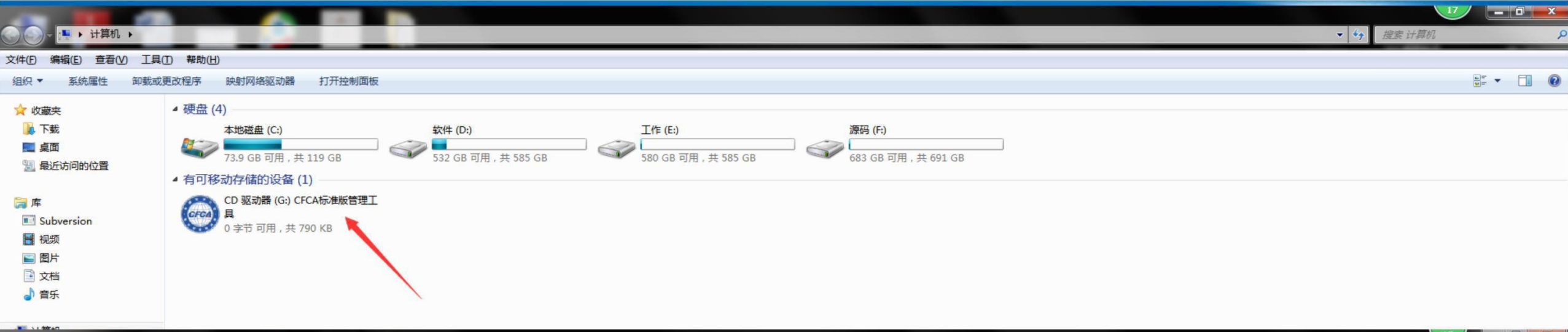

| <b>@</b> - | ⊖ → 计算机 →  | ▶ CD 驱动器 (G:) CFCA标准版管理工具 | <ul> <li>◆ 49 月</li> </ul> | 2素 CD 驱动器 (G;) CFCA标准版管 👂 |
|------------|------------|---------------------------|----------------------------|---------------------------|
| 文件(E) 编    | 辑(E) 查看(V) | 工具(工) 帮助(土)               |                            |                           |
| 组织▼        | 共享 ▼       |                           |                            | # • 🔟 📀                   |

| ☆ 收藏夹 ▶ 下载 ■ 桌面 圖 最近访问的位置 | autorun.exe AUTORUN.INF CCFCA.ico CFCA_UKTool.exe |
|---------------------------|---------------------------------------------------|
| (詞 库                      |                                                   |
| E Subversion              |                                                   |
| 🔜 视频                      |                                                   |
| 📓 图片                      |                                                   |
| 2 文档                      |                                                   |
| → 音乐                      |                                                   |
|                           |                                                   |
| 🖳 计算机                     |                                                   |
| 🏭 本地磁盘 (C:)               |                                                   |
| 📻 软件 (D:)                 |                                                   |
| 👝 工作 (E:)                 |                                                   |
| 📻 源码 (F:)                 |                                                   |
| 😔 CD 驱动器 (G:) CFCA标准版     | á                                                 |

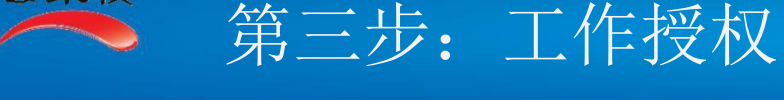

一、工作授权

云采供

1、法人代表为公司最高权限,无需授权,但必须把法人代表的工作账号放在单位空间里"法人代表"的位置上。

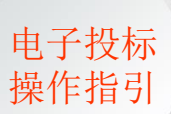

2、给工作人员授权: 登录单位账号 – 管理 – 工作授权 – 点击添加, 搜索工作人员账号, 核对姓名及账号无误后添加并授权

二、提示信息:

- 1、在电子招标交易体系内,法人代表具有个人的全部权限和单位的大部分权限。
- 2、法人代表可以找回单位的账号密码。
- 3、建议给工作人员授【全权-低】。
- **三、注意事项:**一定要把法人代表的账号填写在单位基本信息资料中【法人代表】的位置上,否则法人代表无法获得其相应 权限。

四、操作点示意:

|    | 泡3分!泡3                                 | 二进入 河北)        | 海盟简货有限责任                                       | 公司的单位空间           |                        |                                                                        |                                        |                         |                      |                 |          |              | [自贝] [z | 个人空间   | [退田] |     |
|----|----------------------------------------|----------------|------------------------------------------------|-------------------|------------------------|------------------------------------------------------------------------|----------------------------------------|-------------------------|----------------------|-----------------|----------|--------------|---------|--------|------|-----|
|    | ~~~~~~~~~~~~~~~~~~~~~~~~~~~~~~~~~~~~~~ |                | [作账号: tc109<br>XA 认证: <b>CFC</b><br>或信记录: 域信记录 | ▲ 없은<br>a ⊘       | 管理                     | 工作<br>招标采购   资源交易   云商务   公封                                           | 共服务   行政监督                             | 招标采购                    | 资源交易                 | 档案<br>  云商务   2 | 公共服务   行 | 可政监督         |         |        |      |     |
|    | _                                      | 急办事项(0         | D)                                             | 本单位资料             | 业务联系                   | 工作授权 专家评委   产品编码                                                       | 供应商管理                                  | 财富共同体                   | 充值                   |                 |          |              |         |        | _    | _   |
|    |                                        |                | 领导负责人                                          | 采购招标授权            | 资源交易授权                 | 又   云商务授权   公共服务授权(非企)                                                 | 业)   行政监督授权                            | 又(非企业)                  |                      |                 |          |              |         | 直      | 找    | 统计  |
| 序号 | 工作帐号                                   | 姓名             | 电话                                             |                   |                        | 所属单位或兼职单位                                                              |                                        |                         |                      | 全权              | 立项       | 招标           | 投标      | 合约     | 其它   | 选择  |
| 1  | tp109                                  | 李斯羽            | 13000000420                                    | 河北海盛商贸有限          | 责任公司                   |                                                                        |                                        |                         |                      | 全权 (高) 🗸        | ~        | $\checkmark$ | ~       | $\sim$ | 友好   |     |
| 2  | tp108                                  | tpn108         | 13000000418                                    | 河北海盛商贸有限          | 责任公司                   | /                                                                      | (                                      |                         |                      | ~               | ~        | ~            | ~       | ~      | 友好   | ✓ □ |
|    | 头像                                     | 日册 词<br>急办事项(0 | A い址: [5757<br>(信记录: [編信记录<br>)<br>领导负责人       | ▲単位资料  <br>采购招标授权 | 管理<br>业务联系  <br>资源交易授权 | 招标采购   资源交易   云商务   公共<br>工作授权   专家评委   产品编码<br>( ] 云商务授权   公共服务授权(非企) | +服务   行政监督<br>  供应商管理  <br>业)   行政监督授权 | 招标采购<br>财富共同体<br>又(非企业) | 资源交易<br>  <b>充</b> 值 | 云商务   2         | 公共服务   行 | 可政监督 )       |         |        | 找    | 统计  |
|    | 本单位                                    |                | ▶个人查询列表                                        | έ                 | ⑦按账号                   | ○按姓名 关键字: tp1                                                          |                                        | 查人员表                    | > 查业务                | 联系个人            |          |              | Þ       |        |      |     |
|    | ] 上级单位                                 |                | 序号 工作帐                                         | (号                |                        | 姓名                                                                     | 120                                    | 电话                      | 职务                   | *****           | 电子邮箱     |              | 所       | 属单位    |      | 选择  |
|    |                                        |                | 2 tp18                                         | tpn18             |                        |                                                                        | 130                                    | ****38                  |                      | tpe***          | *18      |              |         |        |      |     |
|    | ] 市级单位                                 |                | 3 tp17                                         | tpn17             |                        |                                                                        | 130                                    | ****36                  |                      | tpe***          | *17      |              |         |        |      |     |
|    | ] 下级单位                                 |                | 4 tp15                                         | tpn15             |                        |                                                                        | 130                                    | ****32                  |                      | tpe***          | *15      |              |         |        |      |     |
|    | ] 控股单位                                 |                | 5 tp14                                         | tpn14             |                        |                                                                        | 130                                    | ****30                  |                      | tpe***          | *14      |              |         |        |      |     |
|    | ] 参股单位                                 |                | 6 tp13                                         | tpn13             |                        |                                                                        | 130                                    | ****28                  |                      | tpe***          | *13      |              |         |        |      |     |
|    | ] 合作单位                                 |                | 7 tp12                                         | tpn12             |                        |                                                                        | 130                                    | ****26                  |                      | tpe***          | *12      |              |         |        |      |     |
|    | 合伙单位                                   |                | 8 tp11                                         | tpn11             |                        |                                                                        | 130                                    | ****24                  |                      | tpe***          | *11      |              |         |        |      |     |
|    | ] 辖区单位                                 |                | 9 tp10                                         | 马丽                |                        |                                                                        | 139                                    | ****26                  | -                    | tp00            | @qq.com  | /            |         |        |      |     |
|    | 」会员单位                                  |                | 10 tp1                                         | 郭辉                |                        |                                                                        | 130                                    | ****04                  |                      | tpe1            | /        |              |         |        |      |     |
|    | 」招标代理                                  |                |                                                |                   | 总计 90 条                | 【共 9 页】 【 10 条/页】 当前第 9 / 9                                            | 丙 首页 上一页 转                             | 到第 9页                   | Gol 10 20            | 50              | 添加       | 返回           | 全选      |        |      |     |

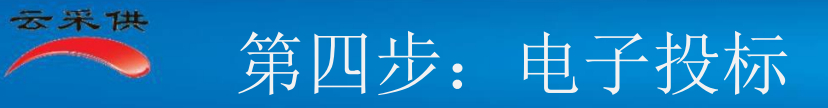

#### 一、电子投标

- 1、接收招标文件:招标方发出招标文件后,在【招标公告】处查找要投标的项目,点击打开相应项目,点击【我要投标】操作指引 用个人账号登陆,点【去单位】,就会进入本次投标项目然后选择对应标段包保存
- 1、编辑投标文件:根据招标文件要求,逐一响应(填信息、上传资料);
- 3、提交【投标文件】: 所有投标文件都上传完成, 开标一览表, 投标报价等填写完成后, 点击【确认发出】, 并通过CA加密投标

#### 4、补充答疑:

如果有补充招标资料,要作为正式招标文件一部分,要逐一响应;

如果有问题,可发【咨询】,按答疑的响应。

- 4、随时查看补充文件:可在【补充答疑】处查看招标方的补充文件
- 5、提交投标:所有投标文件都上传完成,开标一览表,投标报价等填写完成后,检查信息无误,点击【确认发出】,并通过CA加密投标。
- 6、操作点示意:

今日导读

4

辽宁电子招标投标交易平台 e-Transaction Platform for State-owned Enterprise Procurement in Panji

[互联互通] 2019年10月29日 10:09:24 星期二

\_ 0

ሰ 🛧 🌣

~

首页

#### 通知公告 今日开标 更多> 更多>>> 国家电子招标投标试点巡礼专题引发关注... • 财政政策更加积极有效 2017年中央财政... 2019-07-30 电子交易平台 • 中央全面深化改革委员会第七次会议强调... 2019-07-30 今日暂无开标信息 今日开标 • 国务院修改和废止招标投标法实施条例等... 2019-07-30 0个 • 中国招标投标公共服务平台喜获2016年度... 2019-07-30 • 《"互联网+"招标采购行动方案(2017... 2019-07-30 (更多> 招标公告 中标公示 更多> [招标] 小区保洁服务专项外委 已截止 2019-10-18 小区保洁服务专项外委-中标公示 2019-10-24 [招标] 鑫诚集团2019年内部复核机构采购 已截止 2019-09-27 鑫诚集团2019年内部复核机构采购-中标公示 2019-10-08

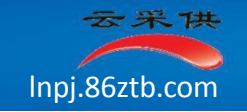

云采供

#### 区域平台 | 行业平台 | 专有平台

#### |注册视频 | CA认证 | 培训认证 | 通知公告 | 帮助在线 | 平台导航

11000-

The Think

.....

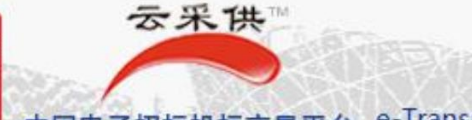

# 辽宁盘锦市国企采购电子交易平台

中国电子招标投标交易平台 e-Transaction Platform for State-owned Enterprise Procurement in Panji, Liaoning

主体免费注册 | 个人免费注册 | 共享登陆

Arraward.

[互联互通] 2019年10月29日 10:29:00 星期二

|    |                   |                              | 首页             |    |       |    |              |         |            |
|----|-------------------|------------------------------|----------------|----|-------|----|--------------|---------|------------|
| 当前 | 前位置:首页 > 招标信      | 1息 > 采购招标公告                  |                | 查找 | 想要投标的 | 公告 |              |         |            |
|    | 依据法规              | 🗸 项目属性 🗸省 🗸市 🗸               | - 区 🔽 选择时间 🗸 🗌 | 至  | PG    | QG |              | ●近期 ●   | 全部 查找      |
| 序号 | 编号                | 项目名称                         | 发布单位           | 方式 | 属性    | 标段 | 预算(元人民币)     | 现状      | 发布时间       |
| 1  | PGQG201910003700  | 千庄煤业职工家属区供热系统分离移交维修改造工程施工    | 恩赫工程建设有限公司     | 招标 | 货物采购  | 1  | 654,463.00   | 报名中     | 2019-10-29 |
| 2  | PGQG2019100034001 | 盘山湖滨公园景观采购项目                 | 盘锦港集团有限公司      | 招标 | 货物采购  | 2  | 20,000.00    | 已截止(变更) | 2019-10-28 |
| 3  | PGQG2019100032001 | 辽东湾新区化工厂设备改建项目               | 盘锦港集团有限公司      | 招标 | 服务项目  | 2  | 20,000.00    | 已截止(变更) | 2019-10-28 |
| 4  | PGQG2019100031001 | 盘锦港集团机房设备更换项目                | 盘锦港集团有限公司      | 招标 | 自定义工程 | 1  | 10,000.00    | 已截止(变更) | 2019-10-25 |
| 5  | PGQG2019100024001 | 小区更换健身器材项目                   | 盘锦港集团有限公司      | 招标 | 自定义工程 | 1  | 10,000.00    | 已截止(变更) | 2019-10-24 |
| 6  | PGQG2019100023001 | 赤峰市林西县新城子镇2019年撒并建制村通水泥路工程施工 | 恩赫工程建设有限公司     | 招标 | 货物采购  | 1  | 443,436.00   | 巳截止(变更) | 2019-10-23 |
| 7  | PGQG2019100022001 | 磴口县导航台值班宿舍及附属设施项目施工          | 恩赫工程建设有限公司     | 招标 | 货物采购  | 1  | 4,276,451.00 | 已截止(变更) | 2019-10-23 |
| 8  | PGQG2019100020001 | 采购食堂用品项目                     | 盘锦港集团有限公司      | 招标 | 货物采购  | 1  | 10,000.00    | 已截止(变更) | 2019-10-23 |
| 9  | PGQG2019100021001 | 鄂尔多斯市城市水务有限责任公司采购互联网         | 恩赫工程建设有限公司     | 招标 | 货物采购  | 1  | 6,533,411.00 | 已截止(变更) | 2019-10-23 |
| 10 | PGQG2019100019001 | 鞍山市千山区2019年厕所改造项目            | 盘锦云采供科技有限公司    | 招标 | 货物采购  | 1  | 1,800,000.00 | 已截止     | 2019-10-22 |

|                                          |               |            |                 |        | in fine fine | Ĕ        | 颉                |                  |        |                                         | and the second second second second second second second second second second second second second second second |  |
|------------------------------------------|---------------|------------|-----------------|--------|--------------|----------|------------------|------------------|--------|-----------------------------------------|----------------------------------------------------------------------------------------------------|--|
|                                          |               |            | 平庄煤业            | 职工家    | 属区的          | 供热系组     | 充分离              | 移交维              | 修改造    | 訂程施                                     | Т                                                                                                    |  |
|                                          |               |            |                 |        | 创建           | 建时间:2019 | <u>)-10-29</u> 1 | ):24:57          |        |                                         |                                                                                                    |  |
|                                          |               |            |                 |        |              | (我要      | 報名               |                  |        |                                         |                                                                                                    |  |
| 2019-10-29 10:19至2019-10-30 10:19 点击我要报名 |               |            |                 |        |              |          |                  |                  |        |                                         |                                                                                                    |  |
|                                          | 52            |            |                 |        |              |          |                  |                  |        |                                         |                                                                                                    |  |
|                                          |               |            |                 |        |              | 初起       | 小生               |                  |        |                                         |                                                                                                    |  |
|                                          | FUNT          | <b>60</b>  |                 |        |              | 拍例       |                  |                  |        | 티산는                                     |                                                                                                    |  |
|                                          | <b>国</b> 筑坝目3 | 兩号: 144010 | 000055011434    |        |              |          |                  |                  |        | 国统沿                                     | 称项目编号: PGQG2019100037                                                                                            |  |
| -                                        | 项目概况          |            |                 |        |              |          |                  |                  |        |                                         |                                                                                                    |  |
| 1                                        | 项目名称          | 平庄煤业国      | 职工家属区供热系统分离移交维修 | 改造工程施工 |              | 项目资金     | 来源 -             |                  |        |                                         |                                                                                                    |  |
| 2                                        | 项目编号          | PGQG201    | 9100037         |        |              | 项目地点     | : 4              | 国 辽宁省 盘锦市        | 双台子区 团 | 西三环中路90号                                |                                                                                                    |  |
| 3                                        | 招标公告编号        | PGQG201    | 9100037001      |        |              | 集中开标     | 地点* 中            | 国 辽宁省 盘锦市        | 兴隆台区 盘 | 2.1.1.1.1.1.1.1.1.1.1.1.1.1.1.1.1.1.1.1 | 易中心                                                                                                    |  |
| Ξ                                        | 内容及标段情况       | (编号、名称     | 、预算金额、技术规格、参数及到 | 要求)    |              |          |                  |                  |        |                                         |                                                                                                    |  |
|                                          |               |            |                 | 由标单    | 予            | 阿爾爾      |                  |                  | 投标有效   |                                         |                                                                                                    |  |
| NO                                       | 标段            | 编号         | 标段名称*           | 位数里    | 单位           | 金额       | 标                | 没统计分类*           | 期(天)*  | 履约期*                                    | 技术规格、参数及要求                                                                                                    |  |
| 1                                        | PGQG20191000  | 37001      | 标段名称1           | 1      | 元人民币         | 66,411   | 工程/规划<br>展规划/化   | 国民经济和社会发<br>[、医药 | 60     | 90                                      |                                                                                                    |  |
| Ξ                                        | 招标公告内容        |            |                 |        |              |          |                  |                  |        |                                         |                                                                                                    |  |
| 24<br>1980 - 11                          |               |            |                 |        |              |          |                  |                  |        |                                         |                                                                                                    |  |

| 云采供                                                                                              |                                       |                                 |                         |                                                |                |                                     |                             |                                         |                         |                          |
|--------------------------------------------------------------------------------------------------|---------------------------------------|---------------------------------|-------------------------|------------------------------------------------|----------------|-------------------------------------|-----------------------------|-----------------------------------------|-------------------------|--------------------------|
| LOGO                                                                                             | 账号: tbo3<br>单位: 北京<br>CA 认证:<br>诚信等级: | 祥瑞成达<br>CFCA<br><sub>诚信记录</sub> | 贸易有限责任公<br>2010<br>⑦    | 词                                              | 北京祥            | 瑞成达贸易有限责任公司:自主<br>平庄煤业职工家属区仍        | 主(政府采购)-公开<br>共热系统分离移3      | 招标-货物采购(一般货物)-投标并<br>≥维修改造工程施工          | 5                       | -10-29 🏠 🕜 📅 🦂 🥎<br>4:02 |
| <ul> <li>▲ 工作空间</li> <li>●招标文件</li> <li>●标前准备</li> </ul>                                         | 5                                     | 投标机                             | 踏]                      |                                                |                |                                     | 投标报名                        |                                         |                         |                          |
| <ul> <li>■接收招标文件</li> <li>■投标阶段</li> <li>■补充. 咨询答疑</li> </ul>                                    |                                       | 1 采<br>2 采<br>3 招               | 购项目名称<br>购项目编号<br>标公告编号 | 平庄煤业职工家属区<br>PGQG2019100037<br>PGQG20191000370 | 供热系统分离移3<br>01 | 交维修改造工程施工                           | 项目资金来源<br>项目实施地点<br>集中开标地点* | -<br>中国 辽宁省 盘锦市 双台子区<br>中国 辽宁省 盘锦市 兴隆台区 | 西三环中路90号<br>盘锦市公共采购交易中心 |                          |
| <ul><li>□招标异常变更</li><li>□投标文件</li><li>□确认投标</li></ul>                                            |                                       | <b>段号</b>                       | <b>标段(包)编</b> 署         | <b>子 标段</b> (<br>7001标段名称1                     | 包)名称           | 技术规格、参数及要求                          | 选择要投标<br>预算价<br>66,411      | 的标段<br>标段统计分类<br>工程规划国民经济和社会发展规划        | 选择标段是否报名<br>●据名 ○不报名    | 备注                       |
| <ul> <li>解密投标文件</li> <li>评标参数</li> <li>澄清答疑</li> <li>交流互动</li> <li>投标结果</li> <li>标后工作</li> </ul> |                                       |                                 |                         |                                                | 来自             | 网页的消息      请点下方【保存】按钮     确定     确定 |                             | 化上、医约                                   |                         |                          |
| 版权所有 仿冒必                                                                                         | 究                                     |                                 |                         |                                                |                | 保在                                  | 点击保存                        | 选择所要投标                                  | 「杯段                     |                          |

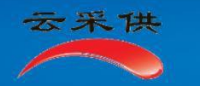

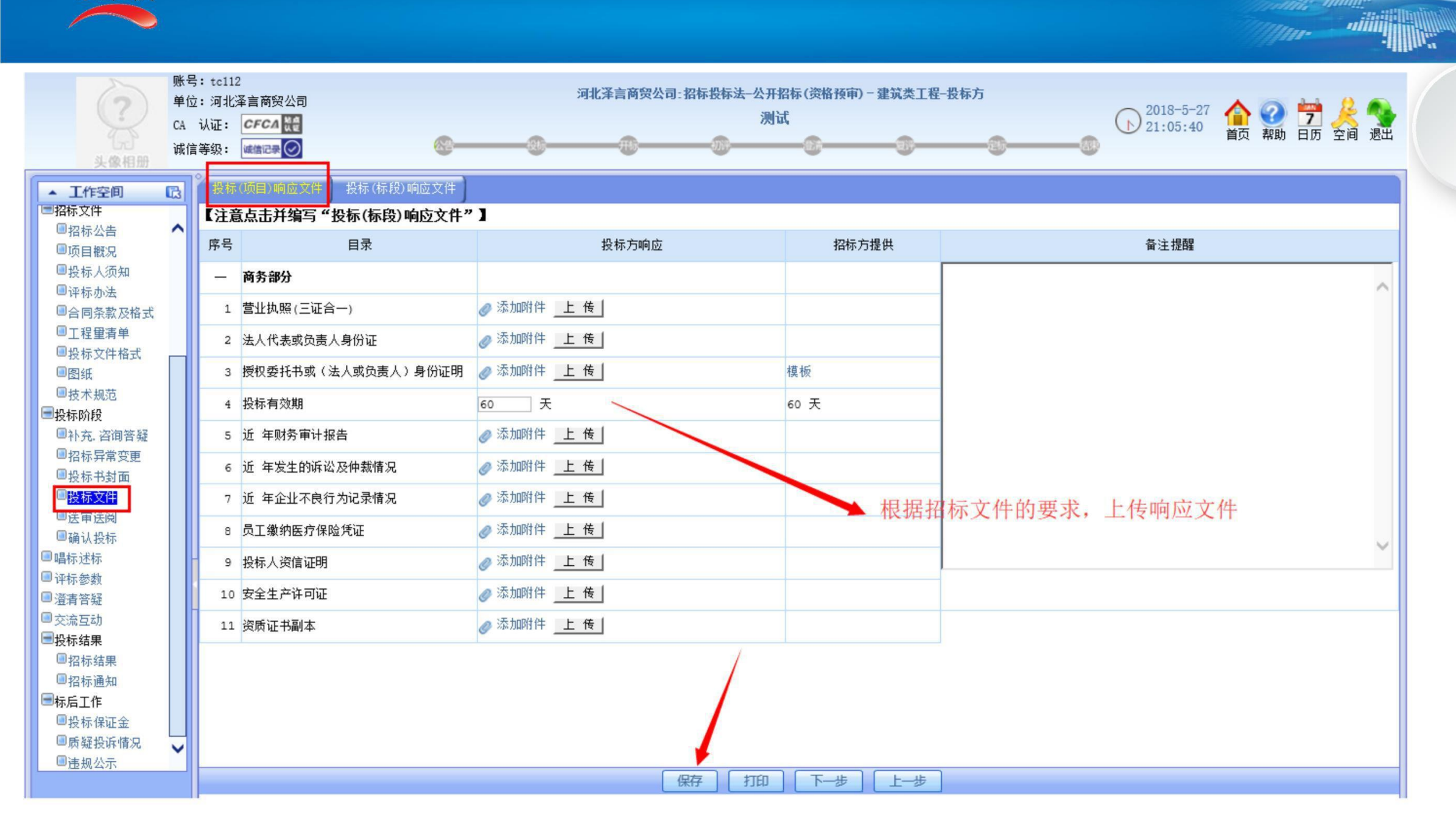

with Milling

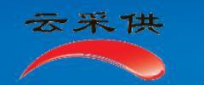

| ?                                          | 账号<br>单位 | : tc112<br>z: 河北》 | 2<br>圣言商贸公司         | 河北泽言商贸公司:招标投标法一 | 公开招标(资格预审) - 建筑类工程<br>测试 | -投标方                                  | <u>e</u> 💊 |
|--------------------------------------------|----------|-------------------|---------------------|-----------------|--------------------------|---------------------------------------|------------|
| 人<br>头像相册                                  | CA<br>诚信 | ₩₩:<br>[等级:       |                     |                 | 6 6                      | ····································· | 空间 退出      |
| ▲ 工作空间                                     | ß        | 投标                | (项目)响应文件 提标(标段)响应文件 |                 |                          |                                       |            |
| ■招标义件<br>■招标公告                             | ^        | 标段:               | [标段1]               | ]               |                          |                                       | ~          |
| ■项目概况<br>■恐た人添知                            |          | 序号                | 目录                  | 投标方响应           | 招标方提供                    | 备注提醒                                  |            |
| ■投标八须知                                     |          | -                 | 投标函                 |                 |                          |                                       | ~          |
| ■合同条款及格式                                   |          | 1                 | 投标函及投标函附录           | ⊘添加附件 传         | 模板                       |                                       |            |
| ■上程里消半<br>■投标文件格式                          |          | 2                 | 价格指数权重表             | ⊘添加附件 上传        | 模板                       |                                       | ~          |
| ■图纸                                        |          | 3                 | 投标保证金凭证             | ⊘ 添加附件 传        |                          |                                       |            |
| ■投标阶段                                      |          | =                 | 投标人基本情况             |                 |                          |                                       | ~          |
| ■补充. 咨询答疑<br>■ 22标号党交更                     |          | 1                 | 投标人基本情况表            | ⊘添加附件 传         | 模板                       |                                       |            |
| 四股标书封面                                     |          | 2                 | 正在施工的和新承接的项目情况表     | ⊘添加附件 上传        | 模板                       |                                       |            |
| □投标文件                                      |          | 3                 | 建后服务                | ⊘ 添加附件 上 传      | 模板                       |                                       | ~ -        |
| ■确认投标                                      |          | 4                 | 开标一览表               | 开标一览表           |                          |                                       |            |
| <ul> <li>■ 唱标述标</li> <li>■ 评标参数</li> </ul> |          | 5                 | 商务规格响应表             | 商务规格响应表         | 根据招标                     | 示文件上传标段响应文件                           |            |
| ■澄清答疑                                      |          | Ξ                 | 施工组织设计              |                 |                          |                                       |            |
| <ul> <li>■ 交流互动</li> <li>■ 投标结果</li> </ul> |          | 1                 | 施工组织设计              |                 |                          |                                       |            |
| ■招标结果                                      |          | 2                 | 承诺书(对应项目经理)         |                 |                          |                                       |            |
| <ul> <li>■招标通知</li> <li>■标后工作</li> </ul>   |          | 3                 | 拟投入本工程的主要施工设备表      |                 |                          |                                       |            |
| ■投标保证金                                     |          | 4                 | 拟分包计划表              | ◎ 添加附件 ► 佳      | 描版                       |                                       |            |
| ■违规公示                                      | ~        | 5                 | 计划开、竣工日期和施工进度网络图    |                 | 1 <del>,</del> 1 W       |                                       |            |
|                                            |          |                   |                     | 保存 打印           | 下一个标段                    |                                       |            |

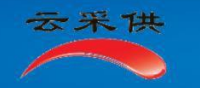

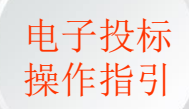

|                                           | 3 | 确认 | 安标                 |              |             |             |                |                                       |
|-------------------------------------------|---|----|--------------------|--------------|-------------|-------------|----------------|---------------------------------------|
| □投标人须知<br>□投标办法                           |   |    |                    |              | 项目报         | 标响应文件       |                | ^                                     |
| <ul> <li>■合同条款及格式</li> <li>■工程</li> </ul> |   | 序号 | 目录                 | 投档           | 际方响应        | 招标方提供       | 1              | 备注提醒                                  |
| □投标文件格式                                   |   | _  | 商务部分               |              |             |             |                |                                       |
| <ul> <li>■图纸</li> <li>■技术规范</li> </ul>    |   | 1  | 营业执照(三证合一)         | 营业执照(三证合一)   |             |             |                |                                       |
| ■标前准备                                     |   | 2  | 法人代表或负责人身份证        | 法人代表或负责人身份证  |             |             |                |                                       |
| ■建立投标条件<br>■准备投标资料                        |   | 3  | 授权委托书或(法人或负责人)身份证明 | ***          |             | 模板          |                |                                       |
|                                           |   | 4  | 投标有效期              | 60 天         |             | 90 天        |                |                                       |
| ■ 投标阶段<br>■ 补充. 咨询答疑                      |   | 5  | 近 年财务审计报告          |              |             |             |                |                                       |
| □ <li>□投标书封面</li> <li>□切标目常亦更</li>        |   | 6  | 近 年发生的诉讼及仲裁情况      | $\checkmark$ |             |             |                |                                       |
| □投标文件                                     |   | 7  | 近 年企业不良行为记录情况      |              | 投标文件确认无误后,  | 插入单位CA电子签章, | 然后拔出单位CA清除缓存后, | 插入个人CA                                |
|                                           |   | в  | 员工缴纳医疗保险凭证         |              | 点击CA加密投标,底档 | 出现【已发出】提示,  | 已成功投标。         |                                       |
|                                           |   | 9  | 投标人资信证明            |              |             | 14          |                |                                       |
| <ul> <li>■评标参数</li> <li>■ 濟唐答解</li> </ul> |   | 10 | 安全生产许可证            |              |             |             |                |                                       |
| ■交流互动                                     | 1 | 11 | 资质证书副本             |              |             |             |                |                                       |
|                                           |   |    |                    | 下载  打印       | 一 开通开标保障    | 签章 CA加密投标   |                | · · · · · · · · · · · · · · · · · · · |

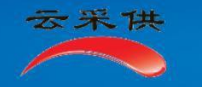

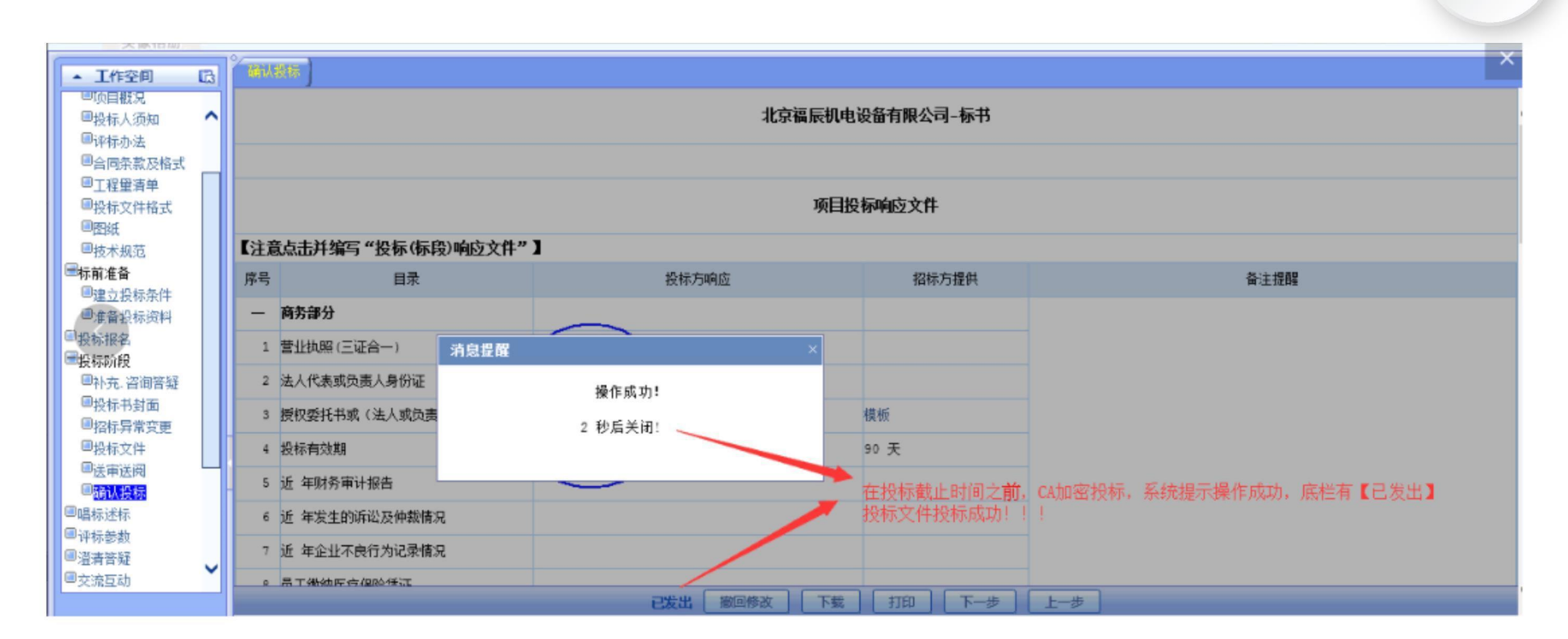

电子投标

操作指引

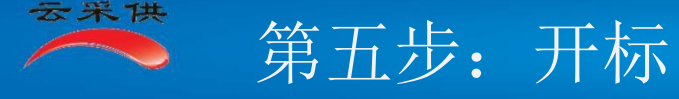

#### 一、开标

开标后在开标一览表查看本项目开标信息后,在电子签名处进行电子签名。

答疑:有【澄清答疑】功能。在评标时,多数评委要求清楚时,投标单位要把握这个机会澄清疑问,争取中标。

电子投标

操作指引

- 二、提示信息:投标要使用CA,解密也要使用CA,千万不能丢失、出借CA锁,千万不能忘记CA密码。
- **三、注意事项:**要在规定的时间,报名、投标、签到参加开标、解密标书、澄清问题,截止时间过后将无法操作。 **四、操作点示意:**

| bc3<br>比京祥]<br>E:<br>及: | 瑞成达贸易有限表<br>CFCA <mark>装</mark> 键<br><sup>或信记录</sup> 🕗 | 長任公司                                                  | 北京祥瑞成达贸易有一平庄煤业                                                                                                    | 限责任公司:自主(政府采购)<br>2职工家属区供热系统分子                                                                                               | -公开招标-货物系<br>离移交维修改造<br>                                                                                                    | 線(一般货物)-投<br>工程施工                                                                                                    | 标方<br>                                                              | 2019-10-29<br>16:01:21 首页                                                                                                    | <ul> <li>7</li> <li>2</li> <li>2</li> <li>4</li> <li>4</li> <li>5</li> <li>4</li> <li>5</li> <li>4</li> <li>5</li> <li>5</li> <li>6</li> <li>7</li> <li>7</li> <li>8</li> <li>8</li> <li>8</li> <li>8</li> <li>8</li> <li>9</li> <li>8</li> <li>9</li> <li>9</li></ul> |
|-------------------------|--------------------------------------------------------|-------------------------------------------------------|----------------------------------------------------------------------------------------------------|----------------------------------------------------------------------------------------------------|----------------------------------------------------------------------------------------------------|----------------------------------------------------------------------------------------------------|---------------------------------------------------------------------|----------------------------------------------------------------------------------------------------|----------------------------------------------------------------------------------------------------|
| 3                       | 开标进标                                                   |                                                       |                                                                                                    |                                                                                                    |                                                                                                    |                                                                                                    |                                                                     |                                                                                                    |                                                                                                    |
| Jj<br>tr                | 项目名称:平庄携<br>:鍛: [标段1]                                  | 社职工家属区供热系统分离                                          | 移交维修改造工程施工                                                                                                    | 开                                                                                                    | 标述标                                                                                                    |                                                                                                    |                                                                     | ij                                                                                                    | 间编号:PGQG2019100037                                                                                                    |
| F                       | 家号                                                     | 投标人名称                                                 | 质型目标                                                                                                    | 际供                                                                                                    | <b>赀地点</b>                                                                                                    | 备注                                                                                                    | 投标报价 (元)                                                            | 投标人代表                                                                                                    | 投标文件递交时间                                                                                                    |
|                         | 1 北京祥瑞成)                                               | 达贸易有限责任公司                                             |                                                                                                    | 按合同                                                                                                    | 要求                                                                                                    |                                                                                                    | 37,542 🔇                                                            | 电子签名                                                                                                    | 2019-10-29 15:39                                                                                                    |
|                         | 2 内蒙古昌泰祥                                               | 有限责任公司                                                |                                                                                                    | 按合同                                                                                                    | 同要求                                                                                                    |                                                                                                    | 39,171                                                              | 1                                                                                                    | 2019-10-29 15:41                                                                                                    |
|                         | 3 内蒙古图胜利                                               | 有限责任公司 <sup>09aa</sup>                                |                                                                                                    | 按合同                                                                                                    | 要求                                                                                                    |                                                                                                    | 41,262                                                              |                                                                                                    | 2019-10-29 15:43                                                                                                    |
|                         | 预算金                                                    | 於额最高限价(元)                                             | 66411                                                                                                    |                                                                                                    |                                                                                                    |                                                                                                    |                                                                     |                                                                                                    |                                                                                                    |
|                         | 唱标员:                                                   |                                                       | 录入员:                                                                                                    |                                                                                                    | 招标人:恩赫工程                                                                                                    | 建设有限公司                                                                                                    | 十标时间,                                                               | 点击解密                                                                                                    | 没标文件                                                                                                    |
|                         |                                                        |                                                       |                                                                                                    | -+τ <b>F</b> Π                                                                                                    |                                                                                                    | 开标后 读                                                                                                    | 这里电子签名                                                              |                                                                                                    |                                                                                                    |
|                         | be3<br>比京祥<br>E: [<br>]<br>月<br>月                      | bc3<br>(京祥瑞成达贸易有限表<br>E: <b>CFC4 </b> 課<br>3:<br>或信记录 | bc3         (京祥瑞成达贸易有限责任公司)         E: <b>CFC4</b> 梁         3:       磁雷记录 ② <b>小雨世际 小雨世际 小雨世际 小雨 春段:</b> 【赤段1】 <b>序号</b> 投标人名称         1       北京祥瑞成达贸易有限责任公司         2       内蒙古昌泰有限责任公司         3       内蒙古图胜有限责任公司 09aa         予約第金额最高限价(元)       唱标员: | he3       北京祥瑞成达贸易有限责任公司       平庄煤川         E: <b>FC</b> ()       平庄煤川         2:       國國國國國國國國國國國國國國國國國國國國國國國國國國國國國國國國國國國國 | be3<br>(京祥瑞典达贸易有限责任公司       北京祥瑞典达贸易有限责任公司:自主 04的余争))         F:       F: 「FC ( ] 」         **       **         **       **         **       **         **       **         **       **         **       **         **       **         **       **         **       **         **       **         **       **         **       **         **       **         **       **         **       **         **       **         **       **         **       **         **       **         **       **         **       **         **       **         **       **         **       **         **       **         **       **         **       **         **       **         **       **         **       **         **       **         **       **         **       **         **       ** | be3       北京祥瑞成达贸易有限责任公司       注京祥瑞成达贸易有限责任公司       注止煤业职工家属区供热系统分离移交维修改造         2:       正建型●       ●       ●       ●       ●       ●       ●       ●       ●       ●       ●       ●       ●       ●       ●       ●       ●       ●       ●       ●       ●       ●       ●       ●       ●       ●       ●       ●       ●       ●       ●       ●       ●       ●       ●       ●       ●       ●       ●       ●       ●       ●       ●       ●       ●       ●       ●       ●       ●       ●       ●       ●       ●       ●       ●       ●       ●       ●       ●       ●       ●       ●       ●       ●       ●       ●       ●       ●       ●       ●       ●       ●       ●       ●       ●       ●       ●       ●       ●       ●       ●       ●       ●       ●       ●       ●       ●       ●       ●       ●       ●       ●       ●       ●       ●       ●       ●       ●       ●       ●       ●       ●       ●       ●       ●       ●       ●       ●       ●       ● <th>be3<br/>(京祥福城达贸易有限责任公司 北京祥福城达贸易有限责任公司 自主 (现有采唤) -公开 招客 - 货 物 现 一 银 (</th> <th>2)       北京祥端成达贸易有限责任公司       北京祥端成达贸易有限责任公司       平庄煤业即工家属区供热系统分离移交维修改造工程施工         :       ····································</th> <th>201     北京田康达契结捐粮责任公司     北京田康达契结捐粮责任公司     2019-10-20     ①       21     正 成工     正 成工     ①     ①     ①     ①     ①     ①     ①     0     0     0     0     0     0     0     0     0     0     0     0     0     0     0     0     0     0     0     0     0     0     0     0     0     0     0     0     0     0     0     0     0     0     0     0     0     0     0     0     0     0     0     0     0     0     0     0     0     0     0     0     0     0     0     0     0     0     0     0     0     0     0     0     0     0     0     0     0     0     0     0     0     0     0     0     0     0     0     0     0     0     0     0     0     0     0     0     0     0     0     0     0     0     0     0     0     0     0     0     0     0     0     0     0     0     0     0     0     0     0     0     0     0     0     0     0</th> | be3<br>(京祥福城达贸易有限责任公司 北京祥福城达贸易有限责任公司 自主 (现有采唤) -公开 招客 - 货 物 现 一 银 ( | 2)       北京祥端成达贸易有限责任公司       北京祥端成达贸易有限责任公司       平庄煤业即工家属区供热系统分离移交维修改造工程施工         :       ···································· | 201     北京田康达契结捐粮责任公司     北京田康达契结捐粮责任公司     2019-10-20     ①       21     正 成工     正 成工     ①     ①     ①     ①     ①     ①     ①     0     0     0     0     0     0     0     0     0     0     0     0     0     0     0     0     0     0     0     0     0     0     0     0     0     0     0     0     0     0     0     0     0     0     0     0     0     0     0     0     0     0     0     0     0     0     0     0     0     0     0     0     0     0     0     0     0     0     0     0     0     0     0     0     0     0     0     0     0     0     0     0     0     0     0     0     0     0     0     0     0     0     0     0     0     0     0     0     0     0     0     0     0     0     0     0     0     0     0     0     0     0     0     0     0     0     0     0     0     0     0     0     0     0     0     0     0                                                                                                    |

#### 一、浏览器:

云采供

1、建议使用IE11浏览器,如果使用360浏览器,要调整到兼容模式;

#### 二、注册

- 1、法人代表必须注册,法人代表的账号最好自己保管。
- 2、单位的工作账号要妥善保管,保管人员离职,要记得收回账号密码。

### 三、申请办理**CA**数字认证

- 1、要在报名(投标)前留够申请办理CA数字认证的时间,以免影响报名投标
- 2、单位和法人代表都必须做电子签章,工作人员自愿(如果工作人员是其他单位的法人代表、或是专家评委,最好在办理数字认证的时候同时做电子签章)。

电子投标

操作指引

- 3、领取CA锁,要携带盖公章的营业执照复印件和开户许可证; 诚信承诺书和法人授权委托书原件,法人代表签字盖公章的法人 身份证复印件、被授权委托人的身份原件(领取个人的CA锁,只需带自己的身份证原件)。
- 4、忘记CA锁密码,有三种方式补救,第一种是要重新交费的,第二种是要交少许费的,第三种是免费的。办理方式和流程各有不同,携带的资料比领取CA锁还要多一个"免责声明",忘记密码是非常麻烦的费时费力费钱的事情,所以,必须牢记CA密码。
- 5、法人代表的CA锁必须自己保管使用;单位的CA锁要像保管使用公章一样的保管使用CA锁,不能出借(出借CA锁被发现,以围标串标论处),保管人员离职,要记得收回CA锁及密码。
- 6、用CA锁可以登录(如果不记得账号密码,可以将CA锁插入电脑,输入CA锁密码登录)。

#### 四、使用CA锁:

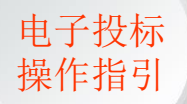

- 1、安装CA驱动:使用CA锁,需要安装五个插件(国家金融认证中心CFCA开发的CA证书驱动程序、电子印章驱动程序等)。在首页点击【共享登录】
- CA驱动下载,下载驱动的压缩包,压缩包内两个文件夹中共四个驱动都需安装,CA锁内自带了一个驱动,插入CA锁电脑右下角没有这个图标 ♀ 需要手动安装插入CA后在桌面点击【此电脑】- CFCA标准版管理工具 安装【CFCA\_UKTool.exe】文件,所有驱动安装后方可使用,安装驱动时 建议退出360杀毒软件及软件管家等程序。
- 2、使用CA认证:发出招标文件/确认投标/加盖电子公章时须使用CA认证
- 3、使用电子签章:招标预算超过1000万/投标时及报名时预算超过1000万须使用电子签章
- **4、忘记CA密码:**携带授权委托书(免责声明)、营业执照原件(单位)、身份证复印件盖公章,及身份证原件选择下述三种方式之一办理。
  - 1) 再付费重新办理;
  - 2)到北京的金融认证中心(CFCA)授权的办事处找回密码,需要支付一点成本费;
  - 3) 直接到北京金融认证中心(CFCA)免费重置密码。

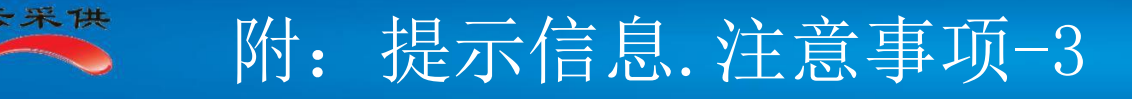

#### 五、工作授权

- 1、在电子招标交易体系内,法人代表具有个人的全部权限和单位的大部分权限。
- 2、法人代表可以找回单位的账号密码。
- 3、建议给工作人员授【全权-中】。

## 六、投标

- 1、提交投标文件后,在投标截止时间之前,可随时将投标文件撤回修改,之后重新提交
- 2、请注意选择需要投标的标段,选择后一定要点保存
- 3、要记住截止时间
- 4、要知道各种补救措施方法,比如投标时在没有到截止时间时,发现错漏,自己可以撤回修改; 投标后要记得澄清答疑;解密标书忘记带CA锁,可以紧急通知拿着单位CA锁的人处理......。
- 5、投标时,必须提交才算完成,只保存不提交,无效。

七、资料信息: 注册的、办理CA数字认证的、做电子印章的、投标的、投标响应的资料信息都要真实、完整、准确、有效, 以免影响投标中标。

电子投标

操作指引

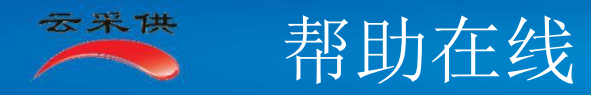

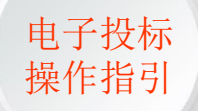

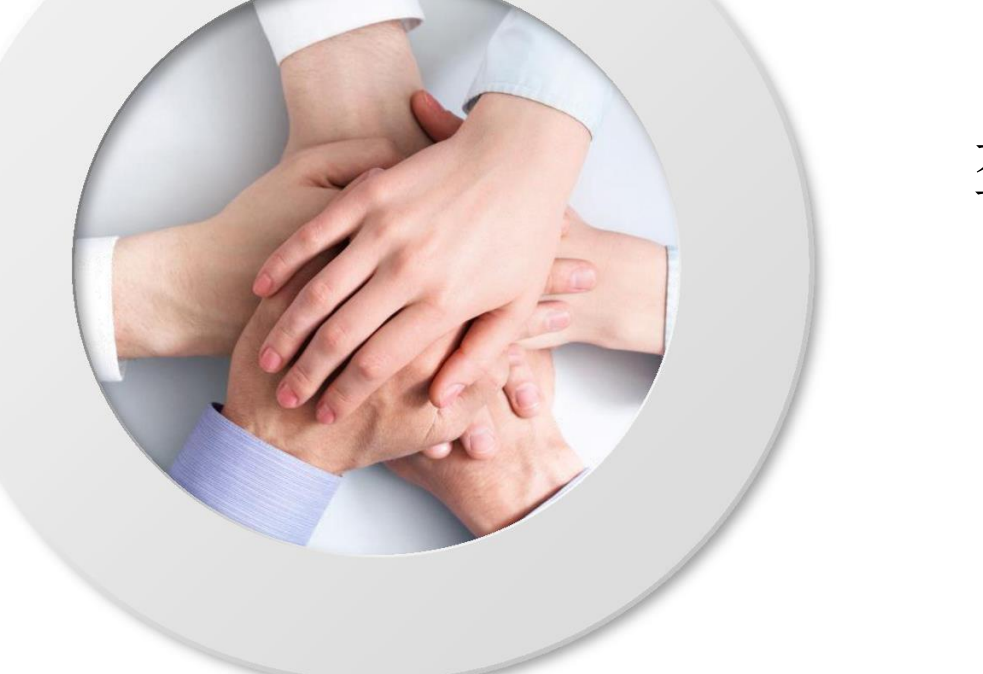

# 盘锦市国企采购电子交易平台 Inpj.86ztb.cm

联系电话

周巡: 17824064328 陈学润: 15142754713